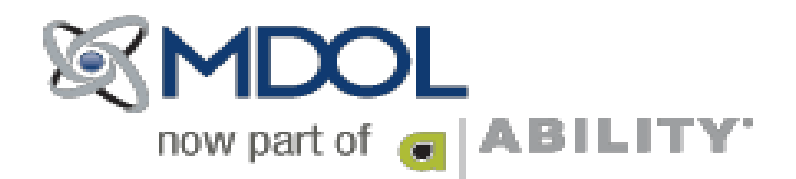

#### JURISDICTION 6 MEDICARE CONTRACT INSTRUCTIONS (SMIL0 - SMMN0 - SMWI0)

#### Please carefully read all instructions before beginning. Please FAX or Email all pages of your completed and signed forms to: MD On-Line ATTN: Enrollment 888-837-2232 setup@mdol.com

## **Do not fax your forms directly to NGS. Submit enrollment forms to MDOL Enrollment only.**

Please read the following NGS Medicare instructions carefully in order to properly complete the enrollment forms.

Incorrect or incomplete provider or submitter information will cause delays in processing and claims submission. This agreement must be completed on the NGS Website.

These forms are time-sensitive. All forms must be submitted on the NGS Website on the same day and must be sent to MDOL within 5 business days of electronic submission.

Please call Enrollment at 888-499-5465 x3506 to confirm that we received your fax to avoid time-out rejections.

<u>PRINT</u> these instructions. Refer to them as you complete the online registration process. Please return the Contact Information Sheet with your agreement for Enrollment's reference.

#### **IMPORTANT:**

If you want to receive <u>paper EOBs</u> from Medicare, complete: Form 1: EDI ENROLLMENT AGREEMENT FORM Form 2: EDI THIRD-PARY PROVIDER AUTHORIZATION FORM *Do NOT* mark the box next to ASC X12 835 Remittance

If you want to receive <u>835 Electronic Remittance Advice</u>, complete: Form 1: EDI ENROLLMENT AGREEMENT FORM Form 2: EDI THIRD-PARTY PROVIDER AUTHORIZATION FORM *ALSO* mark the box next to ASC X12 835 Remittance Form 3: ERA ENROLLMENT FORM MDOL submitter information for all Jurisdiction 6 payers is listed below.

This submitter information is state-specific.

Refer to the information below when completing enrollment forms for your state.

## SMIL0 / Illinois Medicare:

| Submitter Status                                  | Existing Submitter                |
|---------------------------------------------------|-----------------------------------|
| Submitter ID                                      | 23730                             |
| Submitter/Provider Agent/Vendor Name              | MD On-Line Inc                    |
| Submitter Type/Operating as a/Method of Retrieval | Clearinghouse                     |
| Contractor Code                                   | Part B IL 06102                   |
| Street                                            | 6 Century Dr 2 <sup>nd</sup> Fl   |
| City/State/Zip                                    | Parsippany NJ 07054 US            |
| Contact Name/Title                                | Kimberly Scro, Enrollment Manager |
| Phone Number/Ext                                  | 888-499-5465                      |
| Fax                                               | 888-837-2232                      |
| Email Address                                     | setup@mdol.com                    |

## SMMN0 / Minnesota Medicare:

| Existing Submitter                |
|-----------------------------------|
| 23730                             |
| MD On-Line Inc                    |
| Clearinghouse                     |
| Part B MN 06202                   |
| 6 Century Dr 2 <sup>nd</sup> Fl   |
| Parsippany NJ 07054 US            |
| Kimberly Scro, Enrollment Manager |
| 888-499-5465                      |
| 888-837-2232                      |
| setup@mdol.com                    |
|                                   |

## SMWI0 / Wisconsin Medicare:

| Submitter Status                                  | Existing Submitter                |
|---------------------------------------------------|-----------------------------------|
| Submitter ID                                      | 23730                             |
| Submitter/Provider Agent/Vendor Name              | MD On-Line Inc                    |
| Submitter Type/Operating as a/Method of Retrieval | Clearinghouse                     |
| Contractor Code                                   | Part B WI 06302                   |
| Street                                            | 6 Century Dr 2 <sup>nd</sup> Fl   |
| City/State/Zip                                    | Parsippany NJ 07054 US            |
| Contact Name/Title                                | Kimberly Scro, Enrollment Manager |
| Phone Number/Ext                                  | 888-499-5465                      |
| Fax                                               | 888-837-2232                      |
| Email Address                                     | setup@mdol.com                    |

#### Form 1: EDI ENROLLMENT AGREEMENT FORM

- 1. Click, type or copy this link into your browser: http://www.ngsmedicare.com/ngs/portal/ngsmedicare
- 2. In the red box, choose *I am a Part B Provider*
- 3. Select the state in which you practice Illinois, Minnesota, or Wisconsin
- 4. "Remember my choice" is optional
- 5. Read the ATTESTATION and click Accept
- 6. Click on the Enrollment tab.
- 7. On the far right-hand side, choose Enrollment Forms.
- 8. Click on the Electronic Data Interchange tab.
- 9. Choose EDI Enrollment Agreement Form A pop-up window will appear
- **10.** On the **left** side of the form, enter the provider name and address **exactly as listed on file with Medicare**. If you are unsure what Medicare has on file, contact Medicare. MDOL cannot obtain this information. If you submit claims as a group, use group provider information here
- 11. On the right side of the form, enter the Submitter Information listed above specific to your state
- **12.** Enter provider PTAN and NPI. If you use a group NPI to submit your claims, **complete this form using the group NPI and group PTAN.**
- 13. Under the attestation box, click "I have read and accept the terms of the above agreement."
- 14. Type the name of the person authorized by Medicare to sign forms.
   Note: this form cannot be signed by a third-party biller. This form must be signed by a provider or authorized representative.
- **15.** Click the "Submit" button. Note: this form is NOT completed until you click "Submit". The form should change.

If the form does not change, scroll down to the "Submit" button and see what is missing or incorrect. The missing or incorrect information will be shown in red print next to the "Submit" button.

- 16. Click "OK" on the pop-up that states that "All forms must be submitted under the same cover letter."
- **17.** The CMS logo will appear on the top left of the screen, and all of the information you entered will be presented on the form.

Do not make any changes to this form after you successfully submit it electronically.

If you notice any errors, resubmit the form electronically as listed in the steps above.

Do not hand-write corrections on the form after submitting electronically - <u>Medicare will not accept any</u> <u>handwritten corrections or additions to these forms. Do not hand-write your title on this form.</u>

18. Print the EDI ENROLLMENT AGREEMENT FORM. Sign, date and title where indicated. Put the form aside – DO NOT FAX THIS FORM TO MD ON-LINE YET. DO NOT FAX TO NGS.

#### You must complete Form 2: EDI THIRD-PARTY PROVIDER AUTHORIZATION FORM before faxing to MD On-Line.

\*\*If you wish to receive ERA, you must also complete Form 3: ERA ENROLLMENT FORM before faxing.

#### Form 2: EDI THIRD-PARTY AUTHORIZATION FORM

- 1. Choose EDI Third Party Authorization Form
- 2. Select the box next to ASC X12 837 Claim
- 3. ASC X12 276/277 Claims Status & Response is optional
- 4. Select the box next to ASC X12 835 Remittance if you want electronic remittance advice (ERA) from this payer in your MDOL messages.
  Only select this box if you wish to receive electronic EOBs in your MDOL messages.
  If you wish to receive your EOBs in the mail on paper, do not select this box
  If you wish to receive ERA, also complete the ERA Enrollment Form.
  See instructions below for FORM 3: ERA ENROLLMENT FORM.
  - Do not complete Form 3 if you do not want ERA.
- 5. Complete the Submitter and/or Receiver Information on the left using the information from the table specific to your state
- 6. Using the same provider name, address, billing NPI, and PTAN you used to complete the EDI Enrollment Agreement Form, complete the provider information on the right side of this form.
  The contact First and Last name must be someone in the provider's office- it cannot be the name of a billing company representative.
  If you are not sure what address, PTAN, or NPI you should use on this form, contact Medicare. MDOL cannot obtain this information for you.
- 7. Type the name of the person authorized to sign forms. Note: this form cannot be signed by a third-party biller. This form must be signed by an authorized provider representative.
  The name in this box should be the same person as the name entered on the EDI Enrollment Agreement Form.

Click the "Submit" button. Note: this form is NOT completed until you click "Submit". The form should change.

If the form does not change, scroll down to the "Submit" button and see what is missing or incorrect. The missing or incorrect information will be shown in red print next to the "Submit" button.

- 8. Click "OK" on the pop-up that states that "All forms must be submitted under the same cover letter."
- **9.** The CMS logo will appear on the top left of the screen, and all of the information you entered will be presented on the form.

You cannot make any changes to this form after you successfully submit it electronically.

If you notice any errors, you must resubmit the form electronically.

# You cannot hand-write your corrections on the form once you submit the form electronically - <u>Medicare will</u> <u>not accept any handwritten corrections or additions to these forms.</u>

10. Print the EDI THIRD-PARTY PROVIDER AUTHORIZATION FORM. Sign, date and title where indicated.

- 11. If you **DO NOT WISH** to receive ERAs, fax your forms to Enrollment now. **Do not fax your forms directly** to Medicare.
- 12. If you DO WISH to receive ERAs, you must complete Form 3 as instructed below.

#### Form 3: ERA ENROLLMENT FORM (optional – to be completed ONLY if you wish to receive ERA via MDOL – DO NOT COMPLETE THIS FORM IF YOU WANT TO RECEIVE PAPER EOB)

- 1. Choose ERA Enrollment Form
- 2. A window will pop up with the ERA Enrollment Form. Note: All fields with a red asterisk (\*) are REQUIRED and must have data entered in them for your forms to be properly submitted.

#### 3. PROVIDER INFORMATION:

Enter the group or sole practitioner name. Use the same provider name from the Enrollment Agreement Form and the Third-Party Provider Authorization Form

- 4. Enter the Street Address listed on file with Medicare. If you don't know what Medicare has on file, please contact Medicare to confirm. MDOL cannot obtain this information for you
- **5. PROVIDER IDENTIFIERS INFORMATION:** Use the state-specific submitter information listed in the table above to complete this section

#### 6. PROVIDER CONTACT INFORMATION:

Enter provider contact information. This should match the Third-Party Authorization Form you prepared previously. **NGS does NOT allow forms to be submitted with billing company contact information Use the name, phone/fax number, and Email address of a contact in the provider's office. Forms submitted** 

with a billing company contact <u>will reject. Use the same contact information submitted on all other EDI</u> forms.

- 7. **PROVIDER AGENT INFORMATION:** Use the state-specific submitter information listed in the table above to complete this section
- 8. ELECTRONIC REMITTANCE ADVICE INFORMATION: Method of Retrieval: Clearinghouse
- **9. ELECTRONIC REMITTANCE ADVICE CLEARINGHOUSE INFORMATION:** Use the state-specific submitter information listed in the table above to complete this section

## **10. ELECT<u>RONIC REMITTANCE ADVICE VENDOR INFORMATION</u>:**

Choose **MD On-Line** from the dropdown list. The Vendor information fields should auto-populate

#### **11. SUBMISSION INFORMATION:**

- If you are enrolling in ERA for the first time, choose New Enrollment
- If you are changing your ERA receiver to MD On-Line, choose Change Enrollment from the dropdown menu

#### **12. AUTHORIZED SIGNATURE:**

Enter the name and title of the authorized signee listed on file with Medicare.

Use the same name as the signature on the **EDI Enrollment Agreement Form** and the **EDI Third-Party Provider Authorization Form**. Both fields are required. **Two signatures are required** 

13. Click the check box next to I have read and agree with the above terms

14. Enter the name of the group or sole practitioner that you are enrolling for ERA

**15.** Enter the street address as listed on file with Medicare

16. Enter the same authorized signature name and title from Step 12 as listed on file with Medicare

**17.** Click "Submit" at the bottom of the forms. **Note: this form is NOT completed until you click "Submit".** The form should change

If the form does not change, scroll down to the "Submit" button and see what is missing or incorrect The missing or incorrect information will be shown in red print next to the "Submit" button

18. Click "OK" on the pop-up that states that "All forms must be submitted under the same cover letter."

**19.** The CMS logo will appear on the top left of the screen, and all of the information you entered will be presented on the form

Do not make any changes to this form after you successfully submit it electronically

If you notice any errors, resubmit the form electronically

Do not hand-write corrections on the form once you submit electronically - <u>Medicare will not accept any</u> <u>handwritten corrections or additions to these forms</u>

**20.** Print the ERA Enrollment Authorization Form. Sign where indicated. **NOTE: TWO SIGNATURES ARE REQUIRED ON THIS FORM** 

If you are only submitting claims, you should have completed two forms, totaling 5 pages. If you wish to receive ERA, you should have completed three forms, totaling 8 pages.

These forms are time-sensitive. All of the above forms must be submitted on the NGS Website on the same day and must be sent to MDOL within 5 business days of electronic submission.

Please call Enrollment at 888-499-5465 x3506 to confirm that we received your fax to avoid time-out rejections.

Please FAX or Email all pages of your completed and signed forms to: MD On-Line ATTN: Enrollment 888-837-2232 setup@mdol.com

> Do not fax your forms directly to Medicare. Submit enrollment forms to MDOL Enrollment only.

Have questions or need assistance? Contact the MDOL Enrollment Department at 888-499-5465 or <u>setup@mdol.com</u>